## MOCK ADMINISTRATION - FEBRUARY 29, 2024 TESTING THE TEST NAV AP ON STUDENT COMPUTERS

Today's goals are that:

- All room supervisors (the teacher in charge of the room) can log into their Pearson Access account (the top should be **blue**): <u>https://testadmin.act.org/</u> (that is all you do with this website today)
- 2. Room supervisors will be sure that all students have downloaded TEST NAV
- If they do not have Test Nav downloaded, please direct them to go to Self Service, be sure to browse ALL:

| Browse         |  |  |
|----------------|--|--|
| All            |  |  |
| Featured       |  |  |
| Administration |  |  |
| AP Exams       |  |  |
| Apple          |  |  |
|                |  |  |

- Find Test Nav, install it and open it.
  - IF prompted, choose "the ACT"

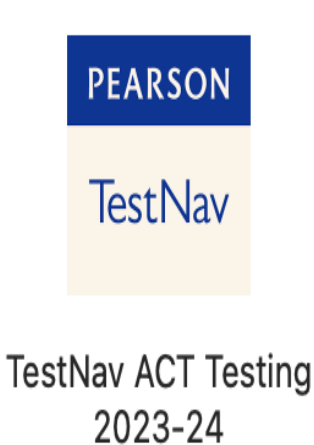

• Once downloaded and opened, this is what you should see:

|          |                                                        | <b>A</b> -  |  |
|----------|--------------------------------------------------------|-------------|--|
|          | TestNav                                                |             |  |
|          | The ACT                                                |             |  |
| Username |                                                        |             |  |
| Password |                                                        | <b>\$</b> } |  |
|          | Sign In                                                |             |  |
|          | <ul> <li>Test Audio</li> <li>Practice Tests</li> </ul> |             |  |
|          |                                                        | 8.22.318    |  |

• Students will go to the upper right hand corner and click on the person. They will click App Check. Then Run App Check

| Back to Sign in | App Check                                                                               |
|-----------------|-----------------------------------------------------------------------------------------|
|                 | Enter a configuration identifier or click "Run App Check" to run the default app check. |
|                 | Configuration Identifier (optional):                                                    |
|                 | Configuration Identifier                                                                |
|                 | Run App Check Run Network Check                                                         |

• They should receive this message:

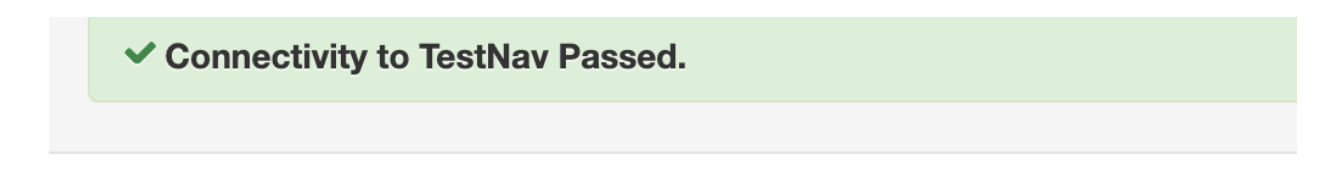

• Please point out the practice tests and suggest that they try them to get ready for the day of testing.